Con el apoyo de:

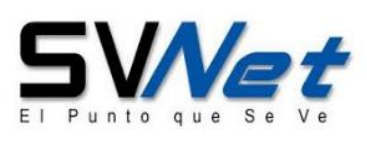

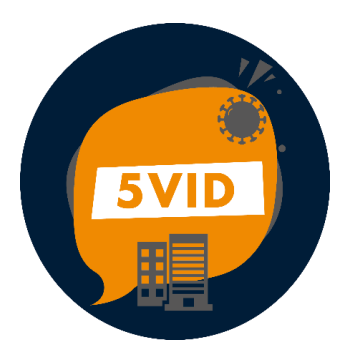

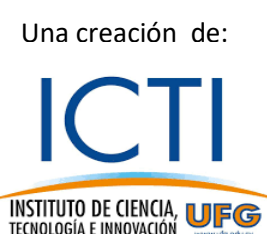

# 5VID APP Manual de Usuario

Bienvenidos a "5VID": La aplicación móvil (app) "5VID" tiene como objetivo facilitar la vuelta a la normalidad de instituciones, organizaciones, empresas, universidades y oficinas de gobierno, bajo el principio de identificación de sujetos inmunes o no contagiados de SARS-Cov2 o COVID19. Obviamente, siempre se corre un riesgo por personas "asintomáticas"; pero al no existir otro mecanismo clínico de inmunidad al momento, esta herramienta ofrece la mejor posibilidad para planificar al corto plazo la vuelta a la normalidad.

La aplicación es totalmente responsiva, permitiendo utilizarlo tanto en PC como en *smartphones*:

|                                                   | Vista PC                                | Vista móvil                                                                       |
|---------------------------------------------------|-----------------------------------------|-----------------------------------------------------------------------------------|
| ← ② svib                                          | Ubicaciones                             | ← 2 xx0 ··· - a x     =                                                           |
| Inicio                                            | Editico Principal     Editico de Ventas | ruh@institucion.com.sv       (Evaluador)       ☆     Inicio                       |
| Comunidades                                       | SIGUIENTE                               | Institución                                                                       |
| Evaluaciones<br>Resultados                        |                                         | Comunidades                                                                       |
| Información     Cerrar sesión                     |                                         | Evaluaciones                                                                      |
| Desandado por CITUEG -<br>Copyright ® 2000, v1 28 | 3                                       | i Información Cerrar sesión Desarrollado por ICTI UFG - Copyright © 2020, v1.20 + |

La arquitectura de la aplicación permite a la institución:

**1.- Registro de la organización:** Es el primer paso, lo que implicar cargar datos de la institución que utilizará la app.

**2.- Registro de responsable:** La app tendrá un responsable general, quien generará todos los datos para su uso;

**3.- Crear edificios:** comprende los edificios y niveles que componen la institución. Ejemplo: Edificio de rectoría (*Nivel 1, Nivel 2, Nivel 3*). Edificio de Bibliotecas y Laboratorios Especializados (*Nivel 1, Nivel 2, Nivel 3, Nivel 3*).

**4.-** Comparte enlaces con líderes de las Comunidades para que se registren y creen las comunidades: El responsable de registro al designar líderes de las comunidades les envía enlace por correo, WhatsApp u otros medio Ejemplo: Compras, Fiscalía, Contabilidad, Recursos Humanos, etc. Las comunidades pertenecen a un nivel específico de un edificio.

**5.- El líder la comunidad incorporal a personal:** ellos, los líderes de comunidad, serán los encargados de ingresar al personal a las comunidades, para su evaluación.

**6.- Evaluar personal:** la app provee un formulario que el líder de la comunidad irá llenando conforme llamada telefónica a cada personal a su cargo, para luego conocer si está habilitado para volver a trabajar de manera presencial o se mantiene por teletrabajo.

**7.- Gestionar reportes:** La app dará reportes en pdf de los resultados, por edificios y comunidades. Que pueden ser útiles para el monitoreo o para entrega de entes gubernamentales de salud o trabajo que lo soliciten.

| Usuario de configuración                                                   | Usuario evaluador           |
|----------------------------------------------------------------------------|-----------------------------|
| 1. Ingresar datos de la institución                                        | 1. Crear su propia cuenta   |
| 2. Ingresar Ubicaciones                                                    | 2. Ingresar comunidades     |
| a. Edificios                                                               | 3. Ingresar personal        |
| b. Niveles                                                                 | 4. Evaluar personal         |
| <ol> <li>Enviar clave de institución a usuarios<br/>evaluadores</li> </ol> | 5. Ver resultados generales |

Los usuarios de la aplicación se dividen en 2, los cuales tienen roles específicos:

A continuación, se describe de forma secuencial los pasos a seguir en la aplicación, una vez descargada.

# Registrar usuario de configuración

El primer usuario en registrarse debe ser el usuario de configuración, ya que es el encargado de registrar la institución, ingresar los edificios y niveles correspondientes, así como generar una clave para los usuarios evaluadores.

**1.-** Como primer paso debe dar clic en **REGISTRARSE**.

| $\leftarrow \epsilon$ | C SVID                                       | ··· – 🗆 🗙                           |
|-----------------------|----------------------------------------------|-------------------------------------|
| G                     | Identifiquese                                | Identificación                      |
|                       | Identificar                                  |                                     |
| +•                    | Registrar                                    |                                     |
| i                     | Información                                  | Correo electrónico                  |
| Desar<br>© 202        | rollado por ICTI UFG - Copyright<br>0, v1.20 | El correo electronico es requerido. |
|                       |                                              | Contraseña                          |
|                       |                                              | AUTENTICAR                          |
|                       | (                                            |                                     |
|                       |                                              |                                     |
|                       |                                              |                                     |
|                       |                                              |                                     |

## 2.- Dar clic en Institución

| $\leftarrow$ $\bigcirc$ 5VID                           |                                                  |         | — | X     |
|--------------------------------------------------------|--------------------------------------------------|---------|---|-------|
|                                                        | ← Registrar                                      | USUARIO |   |       |
| Registrar     Información                              |                                                  |         |   |       |
| Desarrollado por ICTI UFG - Copyright<br>© 2020, v1.20 | Datos de la institución<br>Nombre de institución |         |   |       |
|                                                        | El nombre de la institución es requerida.        |         |   |       |
|                                                        | Dominio de institución<br>Datos del usuario      |         |   |       |
|                                                        | Nombre completo                                  |         |   |       |
|                                                        | Contraseña                                       |         |   | <br>• |

**3.-** Debe completar los campos que se le solicitan, es importante que el correo del usuario de configuración sea un correo institucional, que debe coincidir con el dominio<sup>1</sup> de la institución. Al terminar de llenar los campos dar clic en **REGISTRARSE**.

| $\leftarrow$  | C 5VID                                         |                                              | ≪ ··· – □ × |
|---------------|------------------------------------------------|----------------------------------------------|-------------|
| (svie         | Identifiquese                                  | ← Registrar                                  |             |
| Ê             | Identificar                                    | INSTITUCIÓN                                  | USUARIO     |
| -2            | Registrar                                      |                                              |             |
| i             | Información                                    |                                              |             |
|               |                                                | Datos de la institución                      |             |
| Desa<br>© 202 | rrollado por ICTI UFG - Copyright<br>20, v1.20 | Nombre de institución<br>Mi institución      |             |
|               |                                                | Dominio de institución<br>institucion.com.sv |             |
|               |                                                | Datos del usuario                            |             |
|               |                                                | Nombre completo<br>José del Covid            |             |
|               |                                                | Correo<br>jose@institucion.com.sv            |             |
|               |                                                | Contraseña                                   |             |
|               |                                                | Repetir contraseña                           |             |
|               | 3                                              | REGISTRARSE                                  |             |
|               | _                                              |                                              |             |

<sup>&</sup>lt;sup>1</sup> El dominio de la institución tiene la forma de **institución.com.sv** o similar, no lleva http://www, si tiene un correo institucional el dominio es lo que se escribe después de la @.

**4.-** Una vez registrado, será redirigido a la pantalla de *login*, para que inicie sesión con los datos que ha ingresado.

| $\leftarrow$  |                                                |                                               |  |  |  |
|---------------|------------------------------------------------|-----------------------------------------------|--|--|--|
|               | Identifiquese                                  | Identificación                                |  |  |  |
|               | Identificar                                    |                                               |  |  |  |
| ÷ <b>2</b>    | Registrar                                      |                                               |  |  |  |
| i             | Información                                    | Correo electrónico<br>jose@institucion.com.sv |  |  |  |
| Desa<br>© 202 | rrollado por ICTI UFG - Copyright<br>20, v1.20 | Contraseña<br>••••••                          |  |  |  |
|               | 4                                              |                                               |  |  |  |
|               |                                                | REGISTRARSE                                   |  |  |  |
|               |                                                |                                               |  |  |  |
|               |                                                |                                               |  |  |  |
|               |                                                |                                               |  |  |  |
|               |                                                |                                               |  |  |  |
|               |                                                |                                               |  |  |  |
|               |                                                |                                               |  |  |  |

Una vez iniciado sesión, aparecerá la pantalla principal.

**5.-** La app cuenta con un menú lateral, que deberá ir siguiendo en su respectivo orden, también puede guiarse con el botón de **SIGUIENTE** en cada una de las pantallas, a fin de ir completando la información requerida, siéntase libre de desplazarse de cualquiera de las 2 formas.

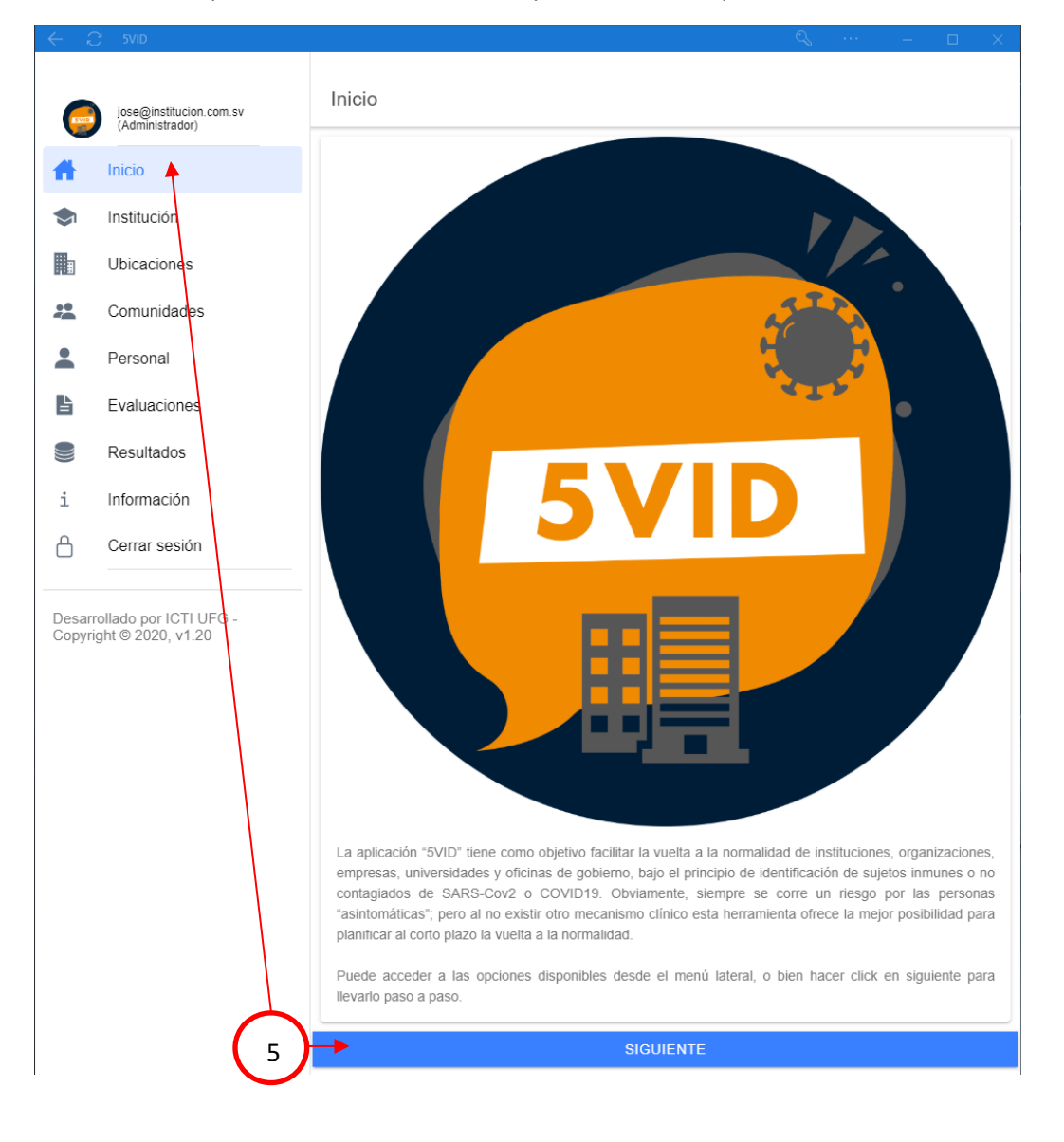

**6.-** En la pantalla de institución, aparecerá los datos ingresados al momento del registro. Verá una línea que dice **clave**, este número es generado automáticamente y es único por cada institución, al dar clic sobre **clave**, se guardará una URL automáticamente en el portapapeles.

| $\leftarrow c$   | 5VID                                       | ···· – 🗆 🗙                                 |
|------------------|--------------------------------------------|--------------------------------------------|
|                  | jose@institucion.com.sv<br>(Administrador) | Institución                                |
| t t              | Inicio                                     | S Nombre:                                  |
| ٢                | Institución                                | Mi institución                             |
|                  | Ubicaciones                                | Dominio de correo electrónico:             |
| *                | Comunidades                                | institucion.com.sv                         |
| •                | Personal                                   | 📻 Fecha de registro:                       |
| Ŀ                | Evaluaciones                               | 28/05/2020                                 |
|                  | Resultados                                 |                                            |
| i                | Información                                | P Clave:                                   |
| ß                | Cerrar sesión                              | ► 00c3ece7ac13aae7e9e9dc209906b86ca6b39dbf |
|                  |                                            | SIGUIENTE                                  |
| Desarr<br>Copyri | ollado por ICTI UFG -<br>ght © 2020, v1.20 |                                            |
|                  | jURL con clave co                          | piada!                                     |

Nota. Envíe esta URL a los usuarios evaluadores, para que puedan registrarse en la app.

La URL tendrá la siguiente forma:

https://vid-bb8a6.web.app/form-usuarios/00c3ece7ac13aae7e9e9dc209906b86ca6b39dbf

| $\leftarrow$ c   | 5VID                                       | ··· – 🗆 X                                |
|------------------|--------------------------------------------|------------------------------------------|
| (SVD)            | jose@institucion.com.sv<br>(Administrador) | Institución                              |
| t t              | Inicio                                     | S Nombre:                                |
| ٠                | Institución                                | Mi institución                           |
|                  | Ubicaciones                                | Dominio de correo electrónico:           |
| **               | Comunidades                                | institucion.com.sv                       |
| *                | Persona                                    | EB Fecha de registro:                    |
|                  | Evaluaciones                               | 28/05/2020                               |
|                  | Resultados                                 |                                          |
| i                | Información                                | 2 Clave:                                 |
| Å                | Cerrar sesión                              | 00c3ece7ac13aae7e9e9dc209906b86ca6b39dbf |
|                  | ( <sub>7</sub> )                           | SIGUIENTE                                |
| Desarr<br>Copyri | ollado por ICTI UFG<br>ght © 2020, v1.20   |                                          |

7.- Clic en el menú Ubicaciones o en siguiente para agregar ubicaciones.

8.- Para agregar un edificio dar clic en el símbolo +.

| $\leftarrow$ $\epsilon$                                                                                                    |                                             |                  |   |     |  |
|----------------------------------------------------------------------------------------------------|---------------------------------------------|------------------|---|-----|--|
| (Internet internet in | jose@institucion.com.sv<br>(Administrador)  | ← Ubicaciones 등> |   |     |  |
| Ħ                                                                                                    | Inicio                                      | SIGUIENTE        |   |     |  |
| \$                                                                                                    | Institución                                 |                  |   |     |  |
|                                                                                                    | Ubicaciones                                 |                  |   |     |  |
| **                                                                                                    | Comunidades                                 |                  |   |     |  |
| •                                                                                                    | Personal                                    |                  |   |     |  |
| ß                                                                                                    | Evaluaciones                                |                  |   |     |  |
|                                                                                                    | Resultados                                  |                  |   |     |  |
| i                                                                                                    | Información                                 |                  |   |     |  |
| A                                                                                                    | Cerrar sesión                               |                  |   |     |  |
| Desarr<br>Copyri                                                                                                    | rollado por ICTI UFG -<br>ght © 2020, v1.20 |                  | 8 | ┝-▶ |  |

**9.-** Al ingresar un edificio asegúrese que en Ubicación principal esté seleccionado *Ninguna*. Luego ingrese el nombre del edificio, y dé clic en GUARDAR. Si desea agregar más edificios, repita este paso.

| $\leftarrow$ | Ç          | 5VID                                     |                                   |   | — | × |
|--------------|------------|------------------------------------------|-----------------------------------|---|---|---|
|              | <b>500</b> | jose@institucion.com.<br>(Administrador) | sv ← Ubicaciones                  |   |   |   |
| 1            | ł          | Inicio                                   | ← Ubicaciones                     | - |   |   |
| \$           | ħ          | Institución                              | Ubicación principal:<br>Ninguna - |   |   |   |
|              | 1          | Ubicaciones                              | Nombre (*):<br>Edificio Principal |   |   |   |
| -            | •          | Comunidades                              |                                   |   |   |   |
| -            | •          | Person 9                                 | GUARDAR                           |   |   |   |
|              | Ì          | Evaluaciones                             |                                   |   |   |   |
|              |            | Resultados                               |                                   |   |   |   |
| i            |            | Información                              |                                   |   |   |   |
| Å            | )          | Cerrar sesión                            |                                   |   |   |   |
| De           | sarro      | bliado por ICTI UFG.                     |                                   |   |   |   |
| 0            | рупу       | nco 2020, v1.20                          |                                   |   |   | + |
|              |            |                                          |                                   |   |   |   |

**Nota.** Una vez guardado aparecerá el siguiente mensaje en la parte inferior: *Registro realizado con éxito*.

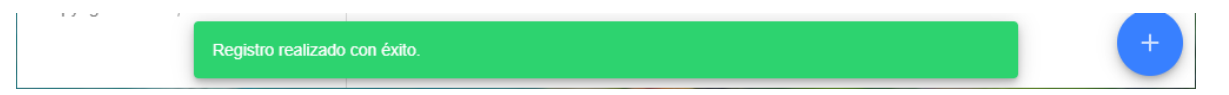

**Importante.** Si no aparece la información ingresada, realice el gesto de arrastrar la pantalla hacia abajo y soltar, para obligar la actualización. Esta acción puede realizarla con el dedo (smartphones) o con el cursor (PC).

| (+ )            | C 5V10                                       |                          | - 0 | × |
|-----------------|----------------------------------------------|--------------------------|-----|---|
| 6               | jose@institucion.com.sv<br>(Administrador)   | ← <sup>Ubicaciones</sup> |     |   |
| <b>ff</b>       | Inicio                                       | SIGUIENTE                |     |   |
| \$              | Institución                                  | 0                        |     |   |
|                 | Ubicaciones                                  | _                        |     |   |
| <u>**</u>       | Comunidades                                  |                          |     |   |
| *               | Personal                                     |                          |     |   |
| ľ               | Evaluaciones                                 | *[]_                     |     |   |
|                 | Resultados                                   |                          |     |   |
| i               | Información                                  | <u> </u>                 |     |   |
| ۵               | Cerrar sesión                                |                          |     |   |
|                 |                                              | $\bigcirc$               |     |   |
| Desan<br>Copyri | rollado por ICTI UEG -<br>ight © 2020, v1.20 |                          |     | + |

**10.-** Si desea cambiar el nombre o eliminar un edificio, dar clic en el icono del lápiz a un lado de cada edificio.

|    |                    | $\frown$                        |
|----|--------------------|---------------------------------|
| ⊞∎ | Edificio principal | <b>(</b> 10 <b>)</b> → <b>/</b> |
|    |                    |                                 |

**11.-** Para añadir un nivel al edificio, de clic nuevamente en el símbolo + del paso 8, aparecerá la misma ventana del paso 9, y en esta ocasión deberá seleccionar en Ubicación principal, el edificio al cual desea añadir el nuevo nivel. Repita este paso para cada nivel del edificio correspondiente.

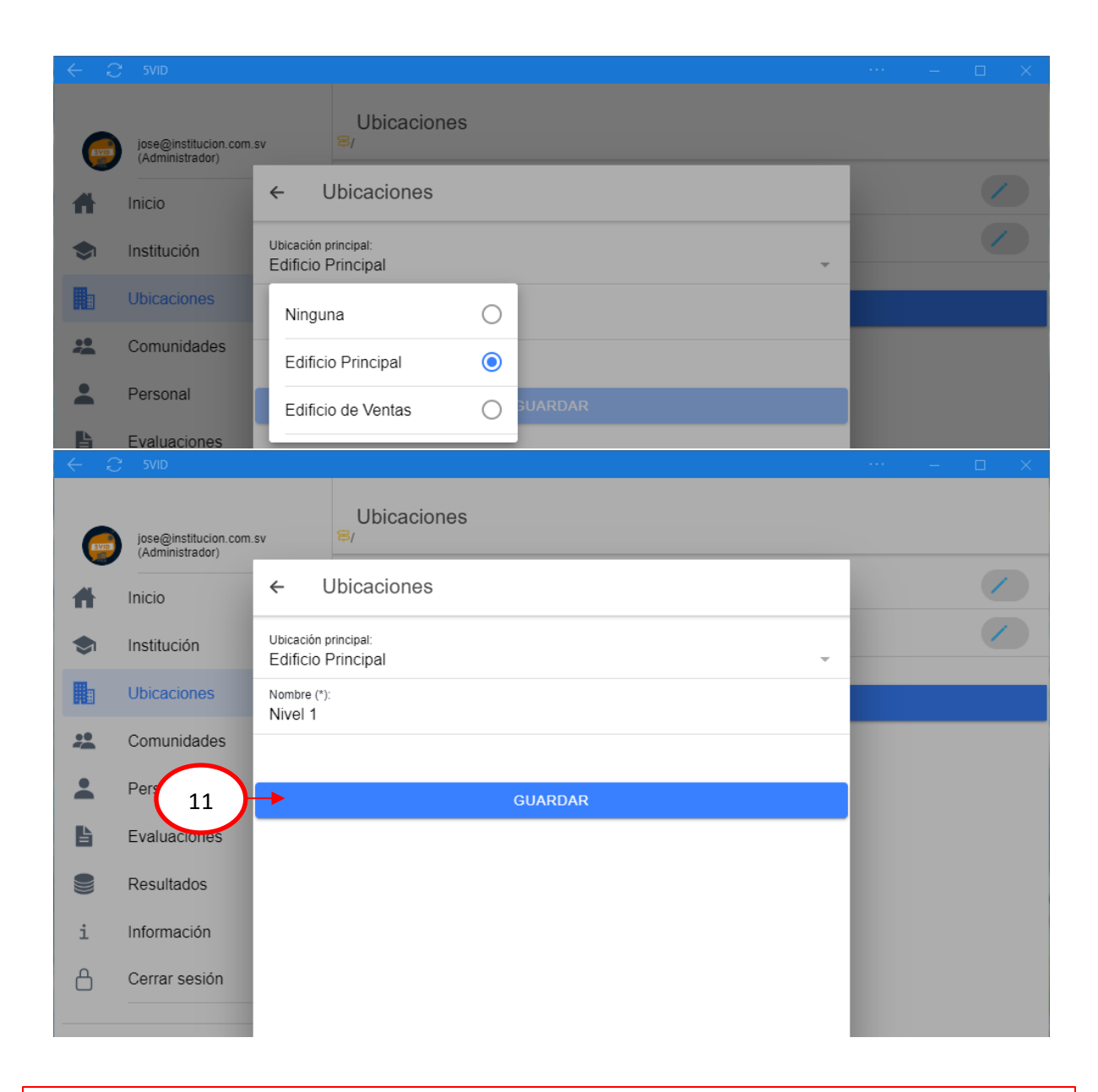

**Importante.** Si no aparece la información ingresada, realice el gesto de arrastrar la pantalla hacia abajo y soltar, para obligar la actualización. Esta acción puede realizarla con el dedo (smartphones) o con el cursor (PC).

| ← (    | C 5V10                                     |                          | - |   | х |
|--------|--------------------------------------------|--------------------------|---|---|---|
| 6      | jose@institucion.com.sv<br>(Administrador) | ← <sup>Ubicaciones</sup> |   |   |   |
| Ħ.     | Inicio                                     | SIGUIENTE                |   |   |   |
| ۲      | Institución                                | 0                        |   |   |   |
| h      | Ubicaciones                                |                          |   |   |   |
| 2      | Comunidades                                |                          |   |   |   |
| :      | Personal                                   |                          |   |   |   |
| в      | Evaluaciones                               | *[]                      |   |   |   |
|        | Resultados                                 | ~~~~                     |   |   |   |
| i      | Información                                |                          |   |   |   |
| A      | Cerrar sesión                              |                          |   |   |   |
| Desan  | rollado por ICTI UFG -                     | $\bigcirc$               |   |   |   |
| Copyri | ight © 2020, v1.20                         |                          |   | 6 | Ð |

**12.-** Si desea consultar los niveles añadidos, de clic en el nombre del edificio creado, en la parte superior aparece el nombre del edificio, indicando que ya se encuentra dentro. Sí lo desea puede agregar niveles desde aquí dando clic en el símbolo +.

| $\leftarrow \epsilon$ |                                                      |                                                  |    |      |   |
|-----------------------|------------------------------------------------------|--------------------------------------------------|----|------|---|
| <b>(</b>              | jose@institucion.com.sv<br>(Administrador)<br>Inicio | Ubicaciones     Edificio Principal/      Nivel 1 |    |      |   |
| ۲                     | Institución                                          | S Nivel 2                                        |    |      |   |
|                       | Ubicaciones                                          | SIGUIENTE                                        |    |      |   |
| -                     | Comunidades                                          |                                                  |    |      |   |
| -                     | Personal                                             |                                                  |    |      |   |
| ß                     | Evaluaciones                                         |                                                  |    |      |   |
|                       | Resultados                                           |                                                  |    |      |   |
| i                     | Información                                          |                                                  |    |      |   |
| ۵                     | Cerrar sesión                                        |                                                  |    |      |   |
| Desarr<br>Copyri      | rollado por ICTI UFG -<br>ght © 2020, v1.20          |                                                  | 12 | ⊢→ ( | + |

**Importante.** Si no aparece la información ingresada, realice el gesto de arrastrar la pantalla hacia abajo y soltar, para obligar la actualización. Esta acción puede realizarla con el dedo (smartphones) o con el cursor (PC).

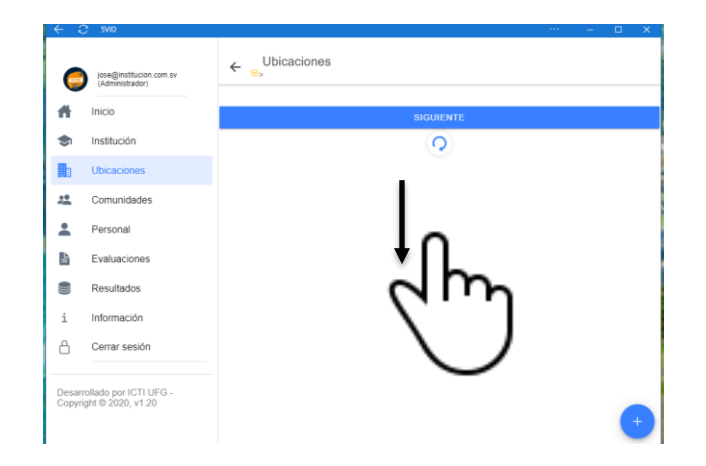

Una vez ingresado los edificios y sus respectivos niveles, recuerde enviar el enlace a los usuarios evaluadores descrito en el paso 6.

### Registrar usuario evaluador

**13.-** Para registrar un usuario evaluador, este debe contar con la URL enviada por el usuario de configuración, ya sea por mensaje o correo electrónico. Al cargar el sitio, aparecerá la ventana de registro, dónde deberá llenar los datos que se le soliciten.

Al hacer uso de la URL enviada por el usuario de configuración el campo **clave de institución** será llenado automáticamente.

Es importante que utilice su correo institucional, cuyo dominio coincide con el de la institución a la cual labora.

Una vez llenado los datos, dar clic en REGISTRARSE.

| 📮 SVID 🛛 🗙 🕂                                                             |                                                          |     |       | —         |  | × |
|--------------------------------------------------------------------------|----------------------------------------------------------|-----|-------|-----------|--|---|
| $\leftarrow$ $\rightarrow$ $\circlearrowright$ $\bigcirc$ localhost:8100 | )/form-usuarios/00c3ece7ac13aae7e9e9dc209906b86ca6b39dbf | Å   | 5∕≡   | InPrivate |  |   |
|                                                                          | Registrar                                                |     |       |           |  |   |
| Identifiquese                                                            | INSTITUCIÓN                                              | USL | JARIO |           |  |   |
| ldentificar                                                              |                                                          |     |       |           |  |   |
| Registrar                                                                | æ                                                        |     |       |           |  |   |
| i Información                                                            |                                                          |     |       |           |  |   |
| Deservation and IOTULIEO. Operation                                      | Clave de institución                                     |     |       |           |  |   |
| © 2020, v1.20                                                            | Nombre completo<br>Ruth Aguilar                          |     |       |           |  |   |
|                                                                          | Correo<br>ruth@institucion.com.sv                        |     |       |           |  |   |
|                                                                          | Contraseña                                               |     |       |           |  |   |
|                                                                          | Repetir contraseña                                       |     |       |           |  |   |
| 13                                                                       | REGISTRARSE                                              |     |       |           |  |   |
|                                                                          |                                                          |     |       |           |  |   |

**14.-** Será redirigido a la pantalla de inicio de sesión, debe poner el correo y contraseña utilizados al momento de su registro.

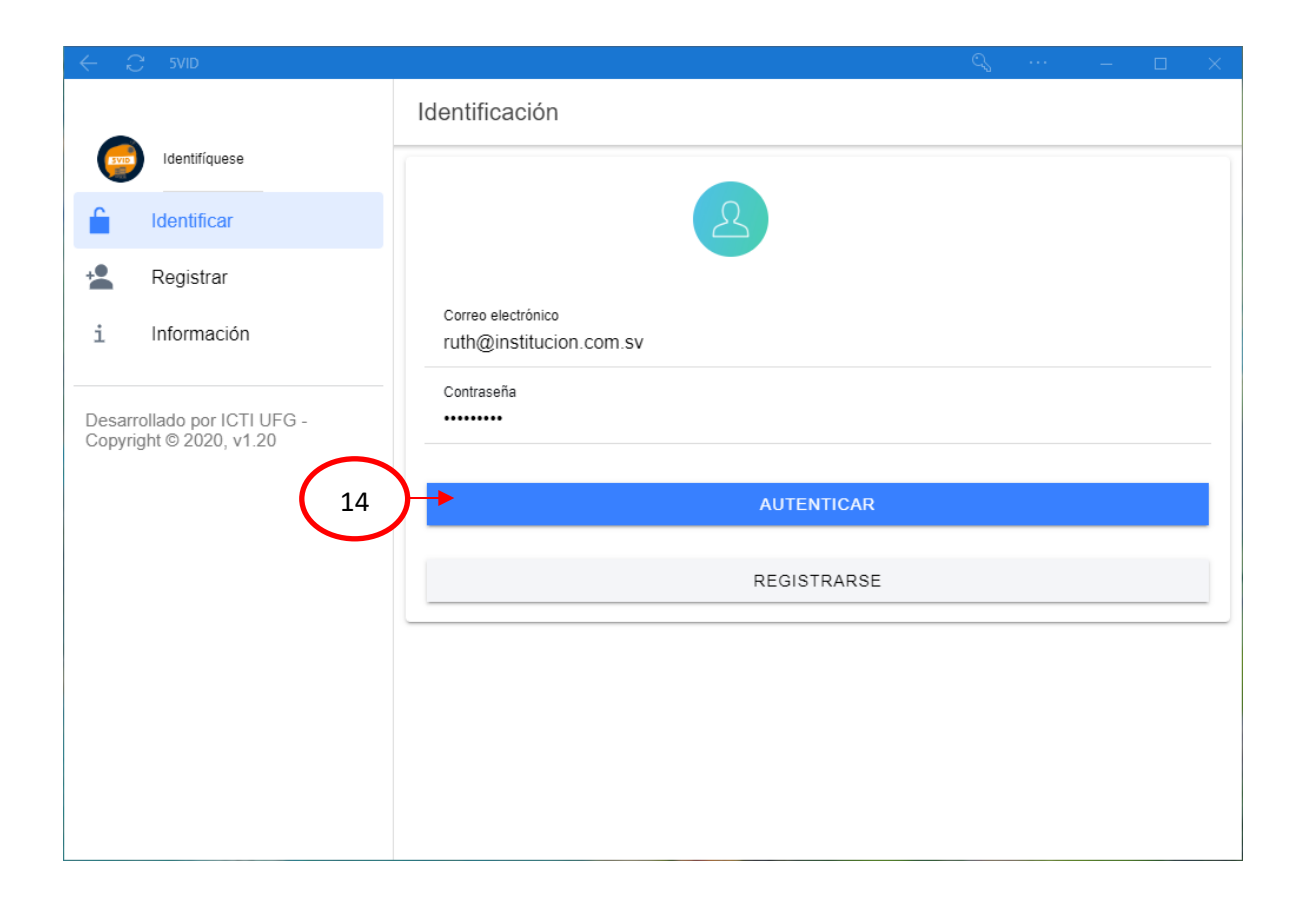

Una vez autenticado, se mostrará la pantalla de inicio. Puede recorrer las diferentes pantallas utilizando el botón siguiente o desplazándose en el panel lateral.

Como usuario evaluador, su rol implica crear comunidades, personal y evaluarlos, así como también consultar los resultados.

#### Ingresar comunidades

**15.-** Para agregar una nueva comunidad, desplácese al menú Comunidades, ubicado en el menú lateral, de clic en el botón flotante con el símbolo +, situado en la esquina inferior derecha.

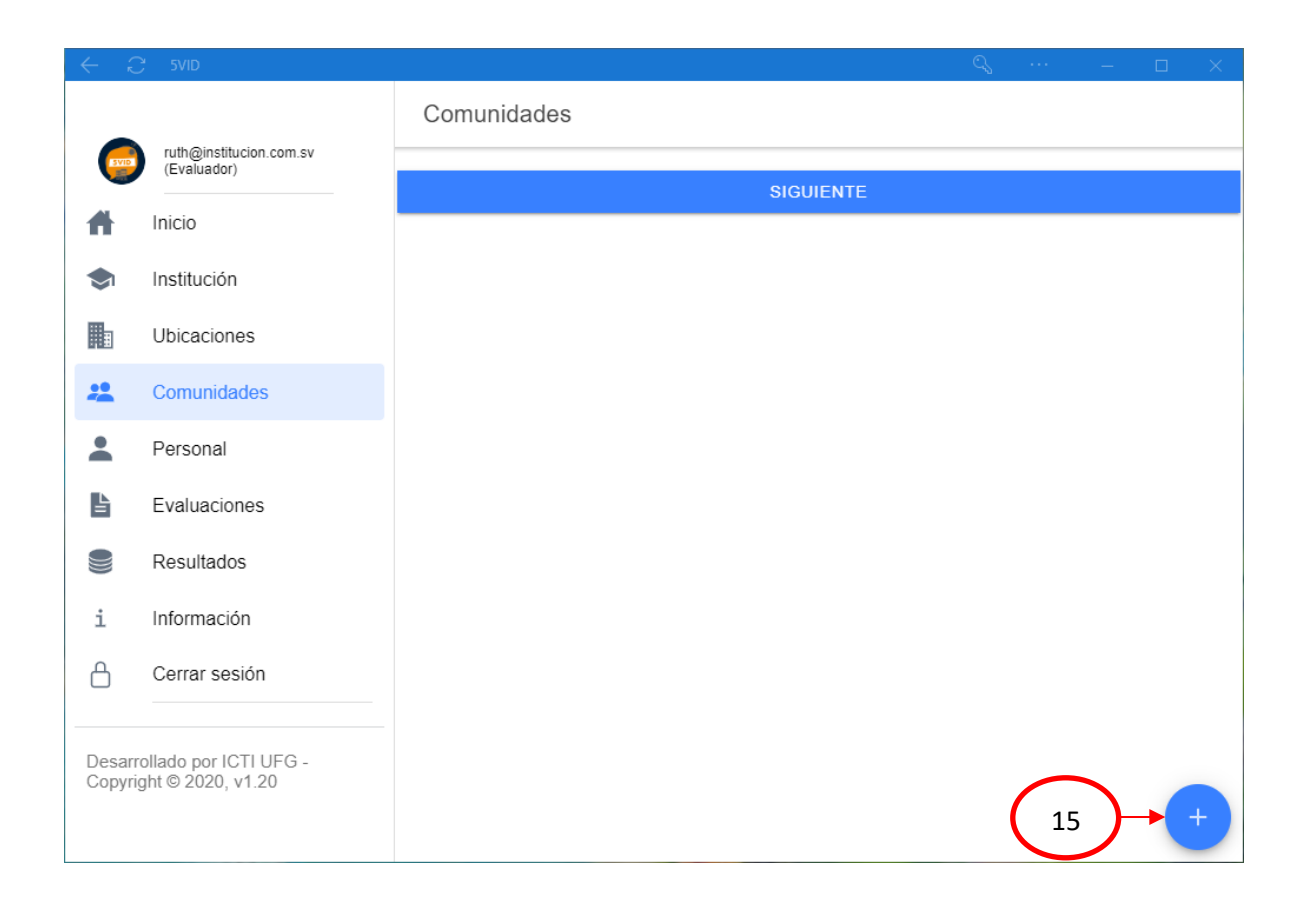

**16.-** Aparecerá una ventana con el formulario a llenar, deberá seleccionar el edificio y nivel correspondientes a la comunidad que va agregar, luego presionar el botón GUARDAR.

| $\leftarrow$ 2   | ) 5VID                                   |                                 |                     | — |  | $\times$ |  |  |
|------------------|------------------------------------------|---------------------------------|---------------------|---|--|----------|--|--|
|                  |                                          | Comunidades                     |                     |   |  |          |  |  |
| (SVD)            | ruth@institucion.com.<br>(Evaluador)     | sv                              |                     |   |  |          |  |  |
| #                | Inicio                                   | ← Comunidades                   |                     |   |  |          |  |  |
| ۲                | Institución                              | Edificio:<br>Edificio de Ventas |                     |   |  |          |  |  |
|                  | Ubicaciones                              | Nivel:                          |                     |   |  |          |  |  |
| **               | Comunidades                              | Nombre (*):                     |                     |   |  |          |  |  |
| •                | Personal                                 | Ventas primer nivel             | /entas primer nivel |   |  |          |  |  |
| <b>B</b>         | E                                        |                                 |                     |   |  |          |  |  |
|                  |                                          | GUARDAR                         |                     |   |  |          |  |  |
|                  | Res                                      |                                 |                     |   |  |          |  |  |
| i                | Información                              |                                 |                     |   |  |          |  |  |
| Å                | Cerrar sesión                            |                                 |                     |   |  |          |  |  |
|                  |                                          |                                 |                     |   |  |          |  |  |
| Desarı<br>Copyri | ollado por ICTI UFG<br>ght © 2020, v1.20 |                                 |                     |   |  |          |  |  |
|                  |                                          |                                 |                     |   |  | +        |  |  |

**Nota.** En caso que falte algún edificio o nivel, usted está habilitado para agregarlos, por favor siga los pasos del 8 al 12 de este manual.

**Importante.** Si no aparece la información ingresada, realice el gesto de arrastrar la pantalla hacia abajo y soltar, para obligar la actualización. Esta acción puede realizarla con el dedo (smartphones) o con el cursor (PC).

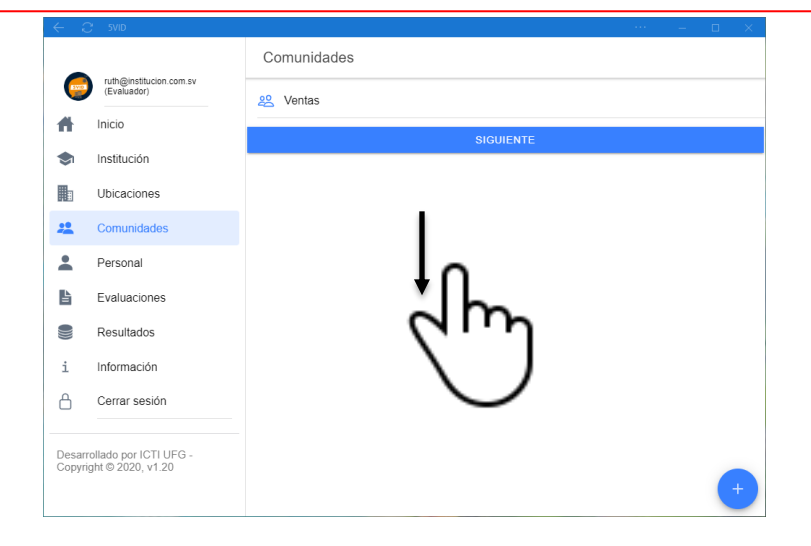

# Ingresar personal

**17.-** Diríjase al menú *Personal* para agregar a los empleados, de clic en el botón flotante con el símbolo +, situado en la esquina inferior derecha.

| $\leftarrow c$   | 5VID                                       |                    |          | —            |   | × |
|------------------|--------------------------------------------|--------------------|----------|--------------|---|---|
|                  |                                            | Personal           |          |              |   |   |
|                  | (Evaluador)                                | Sicardo Aguirre    |          |              |   |   |
| <b>#</b>         | Inicio                                     | Sesteralda Herrera |          |              |   |   |
| \$               | Institución                                | A Marlene Solis    |          |              |   |   |
|                  | Ubicaciones                                | SIGUIENTE          |          |              |   |   |
| *                | Comunidades                                |                    |          |              |   |   |
| -                | Personal                                   |                    |          |              |   |   |
| ľ                | Evaluaciones                               |                    |          |              |   |   |
|                  | Resultados                                 |                    |          |              |   |   |
| i                | Información                                |                    |          |              |   |   |
| ۵                | Cerrar sesión                              |                    |          |              |   |   |
| Desarr<br>Copyri | ollado por ICTI UFG -<br>ght © 2020, v1.20 |                    | 17       | $\mathbf{r}$ | • |   |
|                  |                                            |                    | $\smile$ |              |   |   |

**18.-** Aparecerá una ventana con el formulario a llenar, en esta pantalla deberá seleccionar la comunidad a la que pertenece la persona a ingresar.

| <   | - C                | 5VID                                      |                            |                  |        |      | — | $\times$ |
|-----|--------------------|-------------------------------------------|----------------------------|------------------|--------|------|---|----------|
|     |                    |                                           |                            | Personal         |        |      |   |          |
|     | SVID               | ruth@institucion.com.s<br>(Evaluador)     | 5V                         |                  |        |      |   |          |
| 1   | ft.                | Inicio                                    | ← Per                      | rsonal           |        |      |   |          |
| 1   | <b>\$</b> 1        | Institución                               | Comunidad:<br>Ventas       |                  |        | -    |   |          |
|     |                    | Ubicaciones                               | Nombre (*):<br>Ricardo Agu | uirre            |        |      |   |          |
| - 2 |                    | Comunidades                               | Correo (*):                |                  |        | - 60 |   |          |
|     | •                  | Personal                                  | ricardo@ins                | stitucion.com.sv |        | -81  |   |          |
| I   | Ŀ                  | Evr 18                                    | •                          | G                | UARDAR | -    |   |          |
|     |                    | Result                                    |                            |                  |        | -    |   |          |
|     | i                  | Información                               |                            |                  |        |      |   |          |
| I   | 8                  | Cerrar sesión                             |                            |                  |        |      |   |          |
| _   |                    |                                           |                            |                  |        |      |   |          |
|     | Desarro<br>Copyrig | ollado por ICTI UFG.<br>oht © 2020, v1.20 |                            |                  |        | -    |   |          |
|     |                    |                                           |                            |                  |        |      |   | +        |
|     |                    |                                           |                            |                  |        |      |   |          |

**Importante.** Si no aparece la información ingresada, realice el gesto de arrastrar la pantalla hacia abajo y soltar, para obligar la actualización. Esta acción puede realizarla con el dedo (smartphones) o con el cursor (PC).

|          | C' SVID                                |                 |   |   |
|----------|----------------------------------------|-----------------|---|---|
|          |                                        | Personal        |   |   |
| 6        | ruth@institucion.com.sv<br>(Evaluador) | Ricardo Aguirre |   |   |
| <b>H</b> | Inicio                                 |                 |   |   |
| ۲        | Institución                            | SIGUIENTE       |   |   |
|          | Ubicaciones                            |                 |   |   |
| *        | Comunidades                            |                 |   |   |
| -        | Personal                               | ١٥              |   |   |
| Ŀ        | Evaluaciones                           |                 |   |   |
|          | Resultados                             | רייס            |   |   |
| i        | Información                            |                 |   |   |
| ۵        | Cerrar sesión                          | $\bigcirc$      |   |   |
| Desar    | rollado por ICTI UFG -                 |                 |   |   |
| Copyr    | ignt © 2020, v1.20                     |                 | e | 9 |

# Realizar evaluaciones

**19.-** Esta pantalla se divide en 2 grupos: Personal evaluado y no evaluado. Para evaluar a una persona dar clic en icono al lado derecho de su nombre.

| $\leftarrow c$   | 5VID                                       |                      | ··· – 🗆 🗙 |
|------------------|--------------------------------------------|----------------------|-----------|
|                  |                                            | Evaluaciones         |           |
|                  | ruth@institucion.com.sv<br>(Evaluador)     | Personal no Evaluado |           |
| A                | Inicio                                     | Ricardo Aguirre      | 19 .      |
| •                | Institución                                | Esmeralda Herrera    | - 🖪       |
|                  | Ubicaciones                                | Personal evaluado    |           |
|                  | Comunidades                                | Marlene Solis        | 63        |
|                  | Personal                                   | SIGUIENTE            |           |
|                  | Evaluaciones                               |                      |           |
|                  | Resultados                                 |                      |           |
| 1<br>D           |                                            |                      |           |
|                  |                                            |                      |           |
| Desarr<br>Copyri | ollado por ICTI UFG -<br>ght © 2020, v1.20 |                      |           |

Aparecerá una pantalla dónde deberá llenar el formulario correspondiente y finalmente clic en GUARDAR RESULTADO.

| $\leftarrow$ | C 5VID                               |                                                                              |   | — |      | $\times$ |
|--------------|--------------------------------------|------------------------------------------------------------------------------|---|---|------|----------|
|              |                                      | Evaluaciones                                                                 |   |   |      |          |
|              | ruth@institucion.com.<br>(Evaluador) | sv                                                                           |   |   |      |          |
| #            | Inicio                               | Ricardo Aguirre<br>← Ventas                                                  |   |   |      |          |
|              |                                      | Nota = 0                                                                     | _ |   |      | -        |
|              | Institución                          | aislamiento o albergues?                                                     |   |   |      |          |
|              | Ubicaciones                          | SÍ NO                                                                        |   |   |      | 2        |
| *            | Comunidades                          | ¿Qué tanto ha cumplido la cuarentena domiciliar? Considerando la siguiente   |   |   |      | -        |
|              | Personal                             |                                                                              |   |   | ្សាត | 2        |
| B            | Evaluaciones                         | 1 2 3 4                                                                      |   |   |      |          |
|              | Resultados                           | ¿Ha sido diagnosticado con COVID19, mediante prueba y han pasado 15<br>días? |   |   |      |          |
| i            | Información                          | SÍ NO NO APLICA                                                              |   |   |      |          |
| ß            | Cerrar sesión                        |                                                                              |   |   |      |          |
| Dest         | arrollado por ICTLUEG                | GUARDAR RESULTADO                                                            | • |   |      |          |

**Nota.** El evaluador deberá llamar al personal correspondiente para realizarle las preguntas del formulario.

**Importante.** Si no aparece la información ingresada, realice el gesto de arrastrar la pantalla hacia abajo y soltar, para obligar la actualización. Esta acción puede realizarla con el dedo (smartphones) o con el cursor (PC).

| $\leftarrow \epsilon$ | C 5VID                                       |                      | <br>— |   | $\times$ |
|-----------------------|----------------------------------------------|----------------------|-------|---|----------|
|                       |                                              | Evaluaciones         |       |   |          |
| SAID                  | ruth@institucion.com.sv<br>(Evaluador)       | Personal no Evaluado |       |   |          |
| Ħ                     | Inicio                                       | Esmeralda Herrera    |       | E |          |
|                       | Institución                                  |                      |       |   |          |
|                       | Ubicaciones                                  | Personal evaluado    |       |   |          |
| :                     | Comunidades                                  | Ricardo Aguirre      |       | 9 | 7        |
| •                     | Personal                                     | Marlene Solís        |       | 6 | 3        |
| B                     | Evaluaciones                                 | SIGUIENTE            |       |   |          |
|                       | Resultados                                   |                      |       |   |          |
| i                     | Información                                  | +n_                  |       |   |          |
| ۵                     | Cerrar sesión                                | $\zeta_{\rm m}$      |       |   |          |
| Desar<br>Copyr        | rollado por ICTI UFG -<br>ight © 2020, v1.20 | $\bigcirc$           |       |   |          |

El personal evaluado aparece bajo el título correspondiente con la siguiente leyenda de iconos.

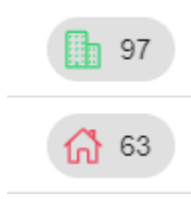

Dónde el edificio color verde significa, que la persona está habilitada para retomar actividades de manera presencial.

El icono de la casa roja significa que la persona debe permanecer en teletrabajo.

Los números indican los puntos que obtuvo en la evaluación.

**Nota.** Si desea reevaluar a un personal, de clic en el icono de edificio/casa correspondiente para realizar nuevamente la evaluación.

## Imprimir o enviar reportes

**20.-** El usuario podrá generar, enviar o imprimir resultados de la situación de cada edificio.

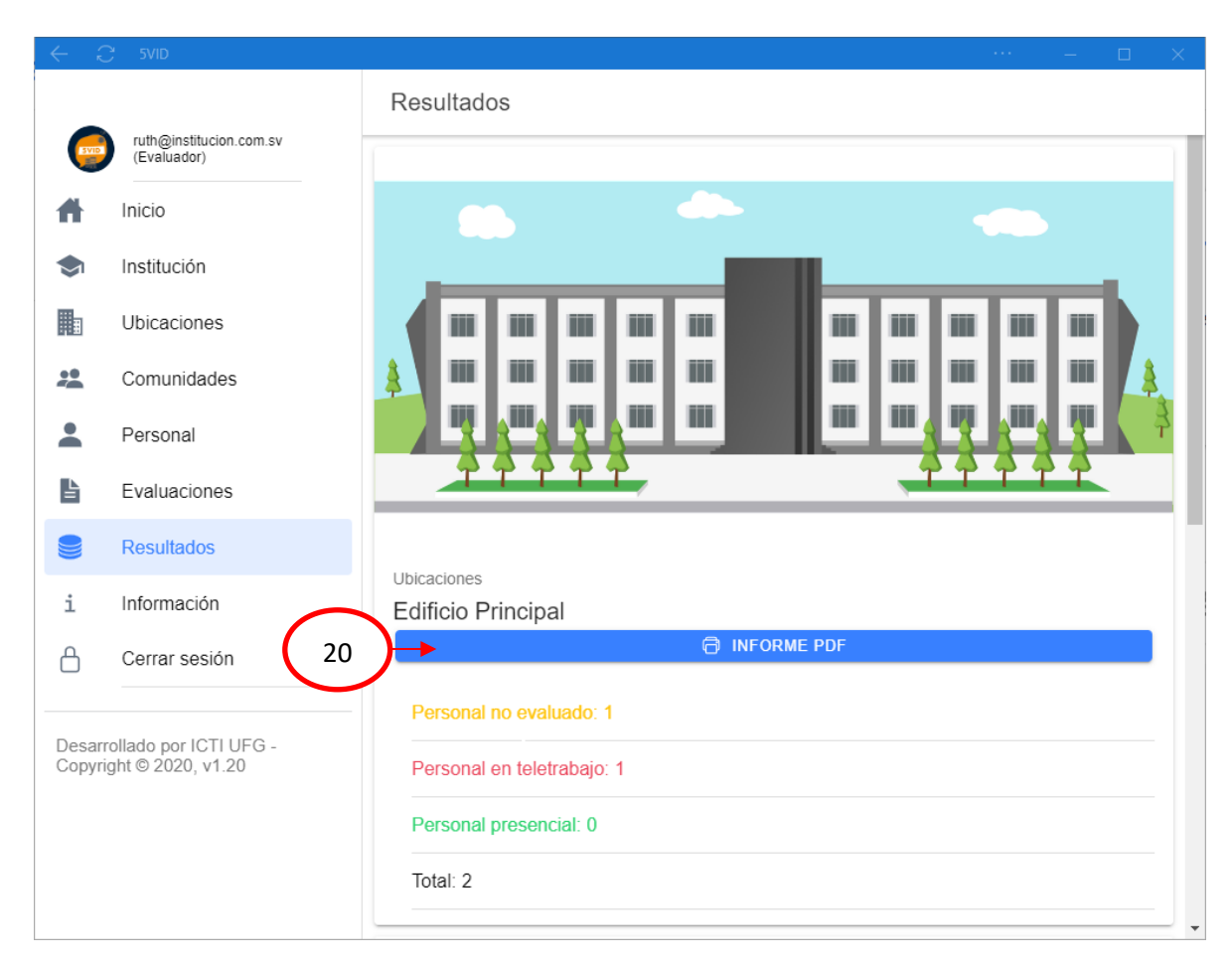

En el apartado de Resultados, podrá observar la situación de cada edificio, al hacer clic en la imagen del edificio accederá a los resultados de los diferentes niveles que lo componen, y al dar clic a la imagen del nivel se mostrarán los resultados por comunidades del nivel respectivo.

| ← C 390                                                                                                    |                                                                                                    |                                                                                                    |                                                                                                    |
|----------------------------------------------------------------------------------------------------|----------------------------------------------------------------------------------------------------|----------------------------------------------------------------------------------------------------|----------------------------------------------------------------------------------------------------|
|                                                                                                    | Resultados                                                                                                    |                                                                                                    | Resultados                                                                                                    |
| (Evaluador)                                                                                                    | ← REGRESAR A UBICACIONES                                                                                         | (Evaluador)                                                                                                    | ←REGRESAR A NIVELES                                                                                                    |
| ☆     Incio       Instlución       Instlución       Ubicaciones       ▲     Comunidades       ▲     Personal       ▶     Evaluaciones       ■     Resultados       Información        △     Cerrar sesión |                                                                                                    | Micio       Inistitución       Ubicaciones       Comunidades       Personal       Evaluaciones       Resultados       Información       Cerrar sesión |                                                                                                    |
| Desarrollado por ICTI UFG -<br>Copyright © 2020, v1 20                                                                                                    | Nivels<br>Nivel 1<br>Personal no exetando: 1<br>Personal en teletrabajo: 0<br>Personal presencial: 0<br>Totat: 1 | Desarrollado por ICTI UEG -<br>Copyright @ 2020, v1 20                                                                                                | Comunitatives<br>Recepción<br>Personal on contacto 1<br>Personal on teletratoria 0<br>Personal presencial 0<br>Total: 1 |

Gracias por utilizar 5VID, ayúdenos a difundir esta herramienta de lucha contra la pandemia y vuelta a la normalidad

## **Créditos**

<sup>®</sup> Universidad Francisco Gavidia
 Instituto de Ciencia, Tecnología e Innovación (ICTI)
 El Salvador, San Salvador

Diseño conceptual: Oscar Picardo Joao, PhD Diseño y arquitectura visual: Oscar Luna Programación e ingeniería: James Humberstone Ángel Hernández Romeo Muñoz

Con el apoyo de:

SVNet: <u>https://www.svnet.sv/</u> Ing. Rafael Ibarra

Dirección de Tecnología y Sistemas (DTS) Mario Rafael Ruiz, PhD